■課題配信のみのスケジュール登録【1-a】

| セミナー体験用       | ※ 池田宏夢様 ログアウト                                                                                                    |
|---------------|----------------------------------------------------------------------------------------------------|
| 希 トップ         | 【メンテナンスのお知らせ】4月18日(木)22:00より2時間程度、メンテナンスのためサービスが利用できなくなりますのでご注意ください。(終了時間は状況により前後する可能性があります)                                                                                      |
|               | トップ > クラス一覧 > クラススケジュール                                                                                                    |
| 👹 アカウント管理 💦 巜 | クラフフケジュール                                                                                                    |
| ♥ レポート集計 く    | 1年 1900(2025年度) 別クラスのスケジュールをコピー スケジュール登録ツアーを開始                                                                                                    |
| ▶ 共通設定        | 登録済みのスケジュールを削除                                                                                                    |
| ▶ 使い方説明動画 ~   | このクラスの学習スケジュールです。                                                                                                    |
|               | 字習スケジュールは、定期的に配信するテストと、それにひもついた字習課題(「今日のメニュー」)で構成されます。                                                                                                    |
| ▲ 生使用機能       | • ③ ··· 「ラ日のメニュー」(字習課題)の配信日<br>• 図··· 各種テストの配信日 「スケジュール登録ツアー」                                                                                                    |
|               | 新しいタームのスケジュールを登録する際は [スケジュール登録ツアー] を開始してください。 から操作スタート<br>各テストを個別に調整したい場合は、カレンダーから該当のテストをクリックしてください。<br>*全体のスケジュールを修正する場合は [全体編集] をクリックしてください。 (既に進行中のスケジュールを [全体編集] する ことはできません) |
|               |                                                                                                    |
|               | 1月                                                                                                    |
|               | 1 水                                                                                                    |
|               |                                                                                                    |
|               |                                                                                                    |
|               |                                                                                                    |
|               | 6 月                                                                                                    |
|               | 7 火                                                                                                    |

## ■課題配信のみのスケジュール登録【1-b ※別案】

| セミナー体験用         | ≪ 池田宏夢様 ログアウト                                                                                                    |
|-----------------|----------------------------------------------------------------------------------------------------|
| 希 トップ           | 【メンテナンスのお知らせ】4月18日(木)22:00より2時間程度、メンテナンスのためサービスが利用できなくなりますのでご注意ください。(終了時間は状況により前後する可能性があります)                                                                                                    |
| 曲 スケジュール管理 く    | トップ > クラス一覧 > クラススケジュール                                                                                                    |
| 🕈 アカウント管理 💦 🗸 🤞 |                                                                                                    |
| ♥ レポート集計 く      | クラススクシュール<br>1年 1900(2025年度) テストを含むスケジュール登録 別クラスのスケジュールをコピー                                                                                                    |
| ▶ 共通設定          | 課題のみのスケジュール登録 登録済みのスケジュールを削除                                                                                                    |
| ▶ 使い方説明動画 >     | このクラスの学習スケジュールです。                                                                                                    |
| ☎ 先生用機能         | 学習スケジュールは、定期的に配信するテストと、それにひもづいた学習課題(「今日のメニュー」)で構成されます。                                                                                                    |
| ▲ 生徒用機能         | <ul> <li>・ 〇…「今日のメニュー」(学習課題)の配信日</li> <li>・ 区…各種テストの配信日</li> <li>新しいタームのスケジュールを登録する際は[スケジュール登録ツアー]を開始してください。</li> <li>各テストを個別に調整したい場合は、カレンダーから該当のテストをクリックしてください。</li> <li>* 全体のスケジュールを修正する場合は[全体編集]をクリックしてください。(既に進行中のスケジュールを[全体編集]することはできません)</li> </ul> |
|                 |                                                                                                    |
|                 | 1月                                                                                                    |
|                 |                                                                                                    |
|                 |                                                                                                    |
|                 | $\frac{3}{4} \pm \frac{1}{2}$                                                                                                    |
|                 | 5 🖯                                                                                                    |
|                 |                                                                                                    |
|                 |                                                                                                    |

## ■課題配信のみのスケジュール登録【2】

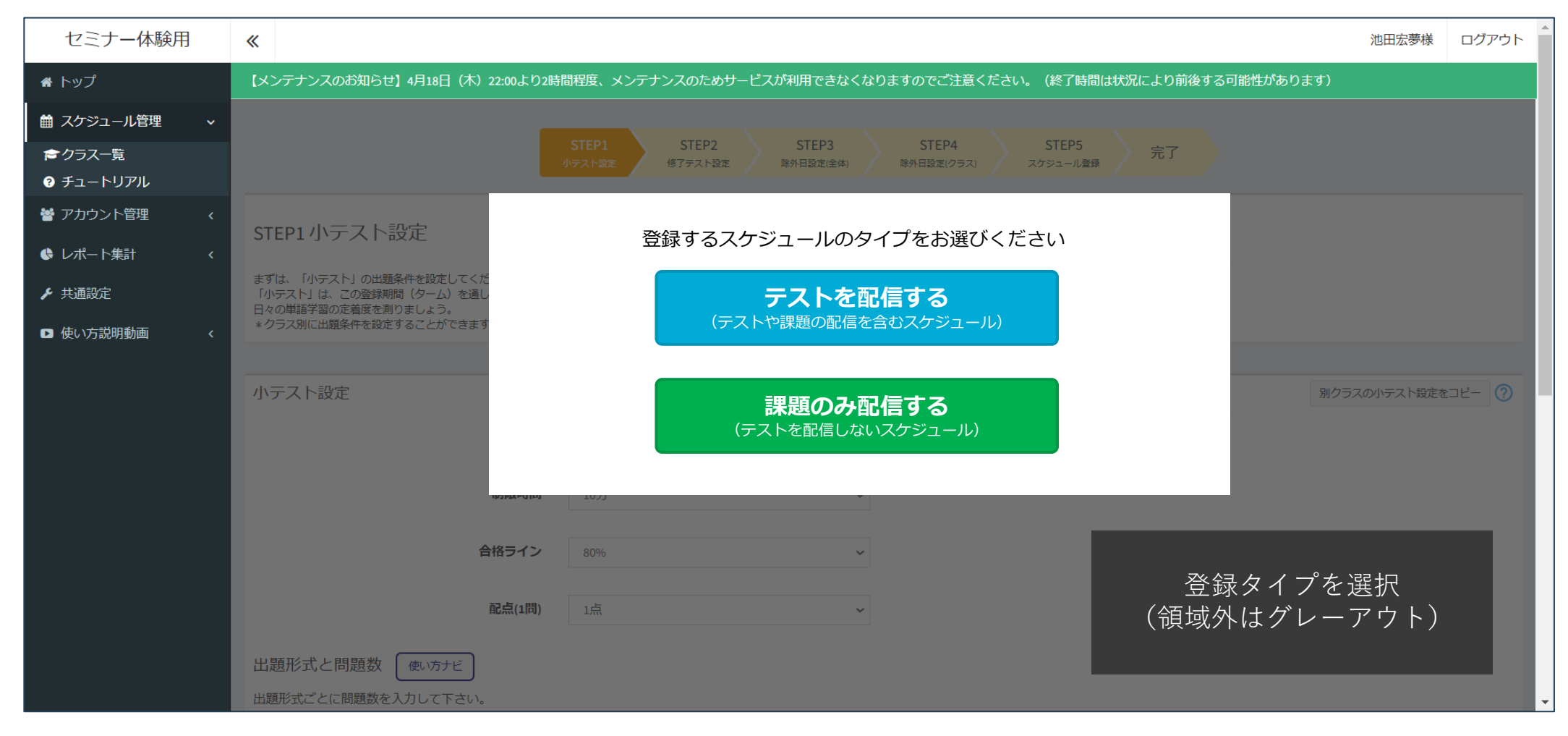

■課題配信のみのスケジュール登録【3-1】

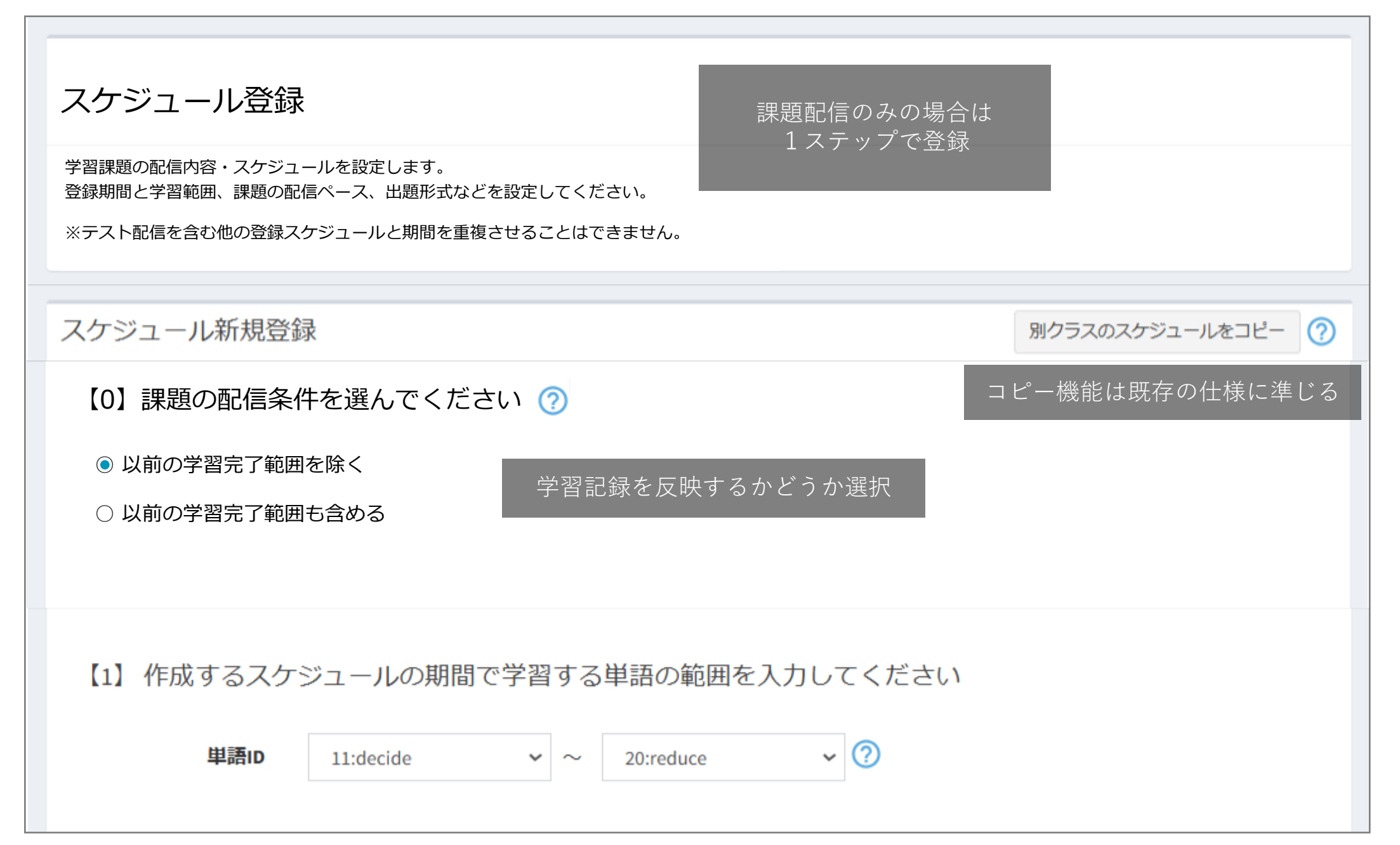

■課題配信のみのスケジュール登録【3-2】

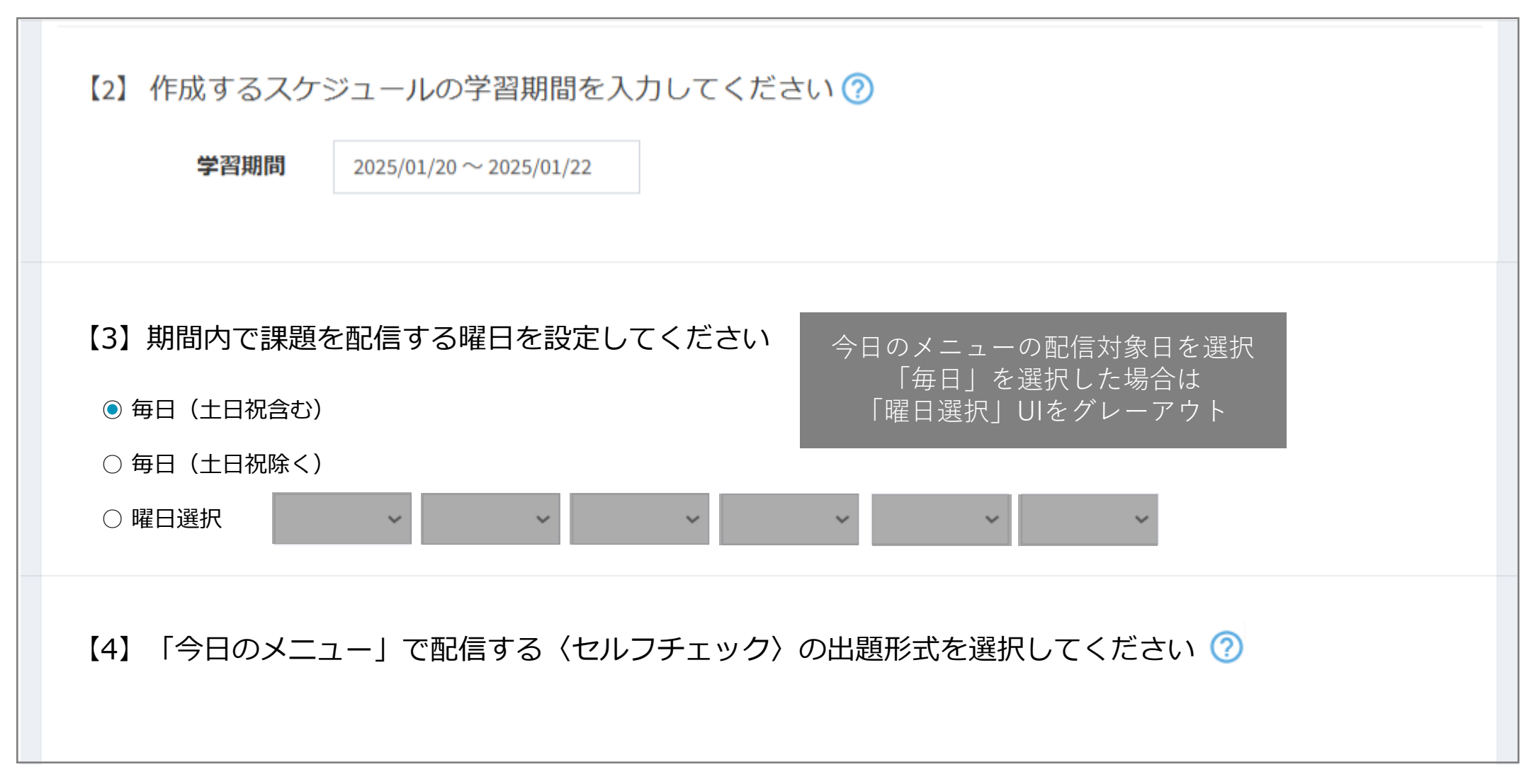

■課題配信のみのスケジュール登録【3-3】

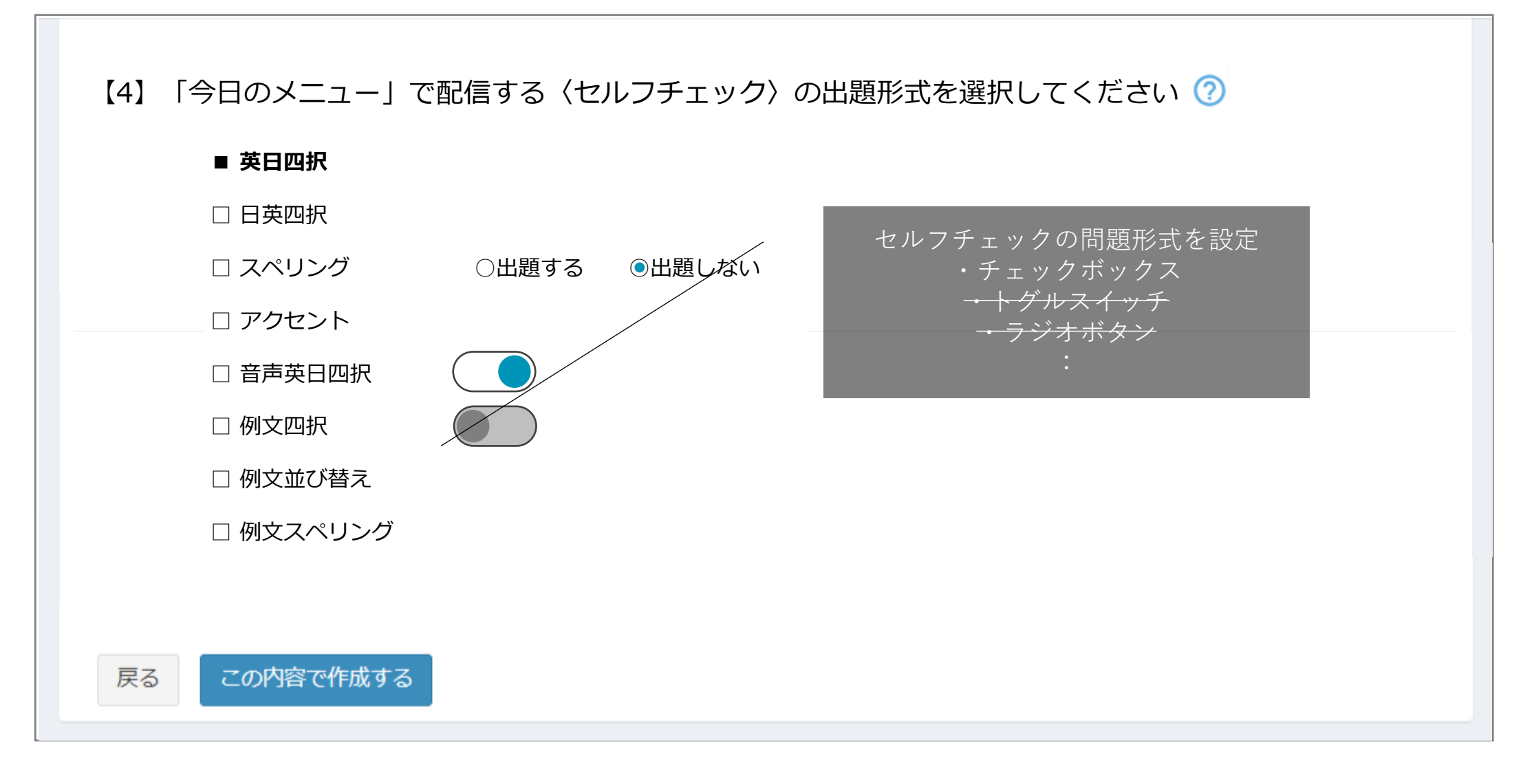